## マイページ登録方法

| 登録<br>132件表示中                                                                   | • -                                                             |                                                                                                    | 確認コード・                                                                                    |
|---------------------------------------------------------------------------------|-----------------------------------------------------------------|----------------------------------------------------------------------------------------------------|-------------------------------------------------------------------------------------------|
| タッカーホ-<br>ル                                                                     | - 本館<br>1202                                                    | 5号館<br>5122 5123                                                                                                    | お申し込みに利用するメールアドレスを確認します。                                                                  |
| 10<br>10<br>10<br>10<br>10<br>10<br>10<br>10<br>10<br>10<br>10<br>10<br>10<br>1 | <u>10100-16110</u><br><b>学部額介水スター度</b><br>気<br>空で企画(単句子町不<br>室) | 10.00-30150<br>現代学語/現明<br>学言取用会<br>選択する                                                                                                    | メールアドレスを入力して「送信」ボタンを押してください。<br>メールアドレス<br>送信                                             |
| 11<br><u>11/20-1211日</u><br><u>社会学科/ダイバー<br/>ンティを転る: 7.2</u><br>9889年           | 1170-1120<br>1170-1120<br>国際ビジネス法学科<br>全統有正知りたい。<br>中部の第        | 受信したメールに記載された確認コードを入力して「次へ」ボ<br>タンを押してください。<br>確認コード                                                                                                    |                                                                                           |
| 12<br>2<br>クリア                                                                  | +<br>マイページのみ登録                                                  | → 3県78 → 3県78 <td>メールが届かない場合は、メールアドレスの入力ミスや、迷惑<br/>メールフィルターの設定が考えられますのでご確認ください。<br/><u>迷惑メールの解除方法はこちら</u></td> | メールが届かない場合は、メールアドレスの入力ミスや、迷惑<br>メールフィルターの設定が考えられますのでご確認ください。<br><u>迷惑メールの解除方法はこちら</u>     |
| 【マイペ・                                                                           | ージのみ登<br>コレi入み」 オ                                               | 録】をタップし、<br>そしてください。                                                                                                    | 「メールアドレス」を入力し、「送信」ボタン<br>を押すと確認コードが送信されます。<br>受信したメールに記載されている確認コードを<br>「確認コード」欄に入力してください。 |

マイページ作成後、当日インフォメーションセンターにて 来場者アンケートの回答済み画面をご提示いただくと、ノベルティをプレゼントします。 また、マイページを通じて動画もご視聴いただけます。